# CHU de Nantes

# Candidater à la mobilité interne

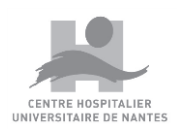

Hôtel-Dieu – Hôpital Nord Laennec – Hôpital Saint-Jacques Hôpital mère-enfant – Maison Beauséjour – La Seilleraye – Hôpital Bellier

7420-MO-091- V. 2

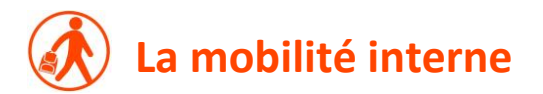

La mobilité interne permet d'offrir des possibilités de changement de poste et d'évolution professionnelle aux agents titulaires ou contractuels du CHU de Nantes en leur permettant de postuler sur des emplois vacants.

#### Publication

La mobilité interne est publiée le premier jour ouvrable de chaque mois pendant 15 jours (pas de mobilité en août mais la durée de publication de juillet est doublée).

#### Modalités de candidature

<u>Titulaire</u> : un agent titulaire sollicitant une mobilité interne doit avoir une ancienneté minimale de 2 ans sur son poste à la date de vacance du poste.

<u>CDI</u> : un agent en CDI peut postuler à la mobilité interne s'il a une ancienneté minimale de 2 ans sur son poste à la date de vacance du poste.

<u>CDD</u> : depuis septembre 2019, la mobilité interne est ouverte aux CDD ayant au moins 2 ans d'expérience en continu au CHU de Nantes à la date de candidature.

Comme tout agent, titulaire ou contractuel, une fois retenu sur le poste souhaité, le professionnel s'engage à rester 2 ans sur le poste avant d'envisager une autre mobilité.

**STAGIAIRE et TITULAIRE-STAGIAIRE** : un agent Stagiaire ou Titulaire-Stagiaire doit effectuer toute sa période de stage sur le même poste, il ne peut donc pas candidater à la mobilité interne durant cette période.

Le PRH est chargé de contrôler la validité des candidatures. Un agent qui postule à la mobilité interne et qui ne remplit pas les conditions requises pour être candidat, ne sera pas reçu en entretien.

#### Candidatures

A compter de la date de publication, l'agent a 15 jours (4 semaines en juillet) pour faire acte de candidature via l'application e-RH mobilité interne.

Les candidatures formulées ne valent que pour une publication. Si des agents non retenus restent intéressés par un changement d'affectation, ils doivent à nouveau poser leur candidature lors d'une prochaine mobilité.

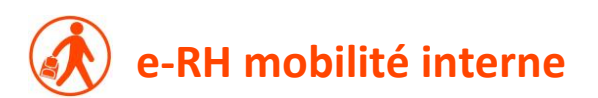

En 2018, le CHU de Nantes a entièrement dématérialisé le processus de mobilité interne.

Les agents souhaitant consulter et postuler sur les postes publiés à la mobilité interne doivent le faire via <u>e-RH mobilité interne</u>.

Cette solution permet, depuis son Espace Candidat personnel, de candidater en ligne et de suivre l'évolution de sa candidature. Pour cela, l'agent est invité à créer son Espace Candidat en indiquant :

- son n° sésame (n° situé à côté de votre photo sur la carte Gaia -Attention ce n'est pas votre matricule au CHU)
- sa date de naissance
- une adresse mail personnelle ou professionnelle (elle restera strictement associée à l'usage personnel de ce site et ne sera pas réutilisée pour d'autres besoins).

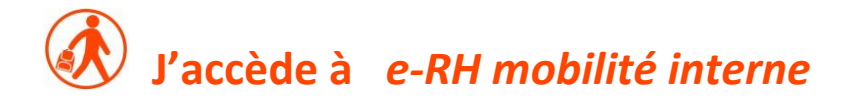

#### A l'hôpital > <u>Cliquer ici</u> ou Espace Agent - @ressources numaines – e-RH mobilité Interne

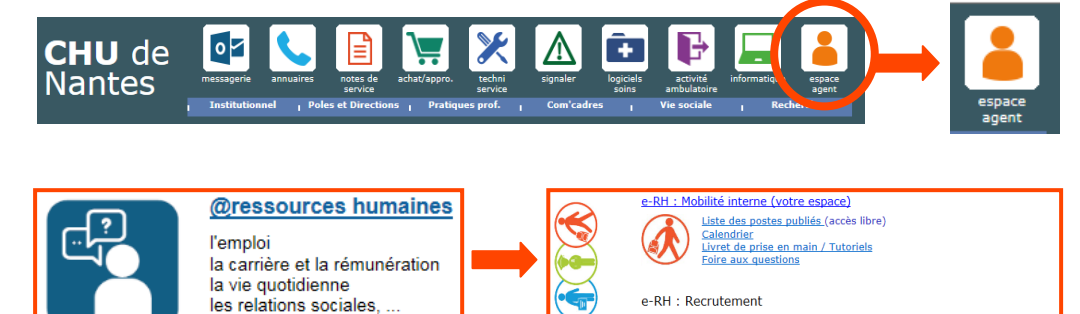

Accéder à votre espace (Acteurs du processus Recrutement) 1ère connexion à e-RH recrutement: activer mon compte gestionnaire Livret de prise en main / Foire aux questions - Recruteur Livret de prise en main / Foire aux questions - Acteurs de la DR

#### A l'extérieur de l'hôpital > <u>www.chu-nantes.fr</u>

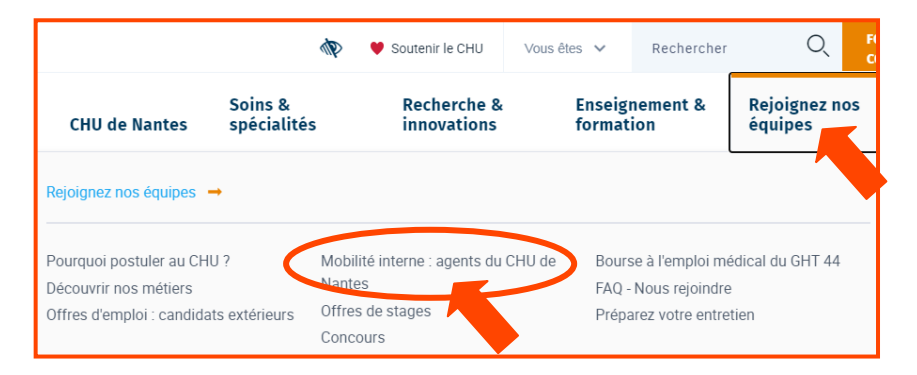

A droite de l'écran

#### Accéder à e-RH mobilité interne

Pour consulter ou postuler à la mobilité interne, cliquez ici

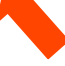

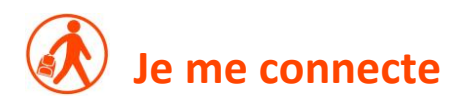

#### 1ère connexion : j'active mon compte

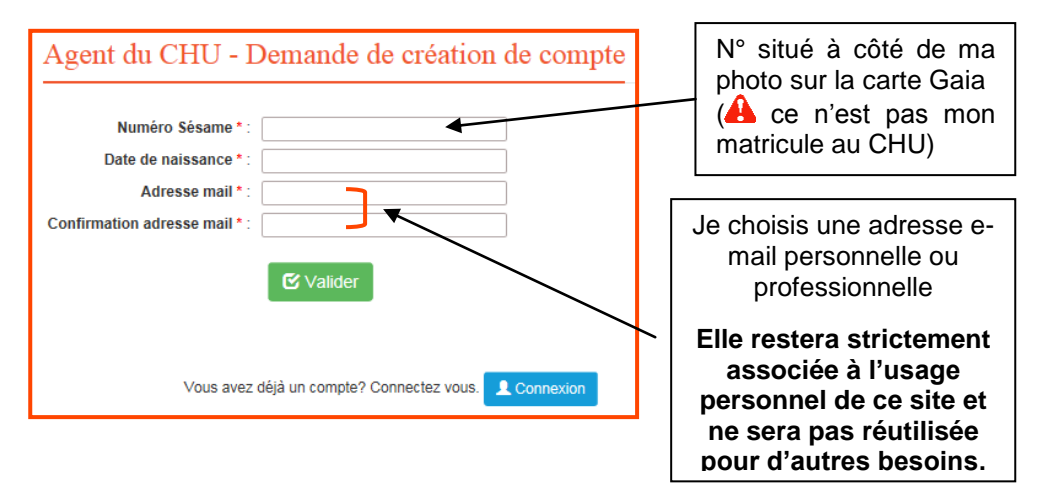

Un mot de passe temporaire est envoyé à l'adresse mail que je viens d'indiquer. Je dois absolument utiliser ce mot de passe lors de ma 1<sup>ère</sup> connexion, le logiciel me demandera ensuite de le personnaliser (7 caractères minimum).

#### 🚱 J'ai déjà un compte : je m'identifie

| Vous avez déjà un compte? Connectez vous. <b>2 Connexion</b> |                               |                        |  |  |  |
|--------------------------------------------------------------|-------------------------------|------------------------|--|--|--|
| Identification                                               |                               |                        |  |  |  |
| Identifiant :                                                |                               | Identifiant : n°sésame |  |  |  |
| Mot de passe :                                               |                               |                        |  |  |  |
|                                                              | Connexion Annuler             |                        |  |  |  |
|                                                              | Reconnexion automatique       |                        |  |  |  |
|                                                              | Réinitialiser le mot de passe |                        |  |  |  |

#### GP Je clique sur « Mon Espace Agent CHU »

| Accueil                                             | Mon Espace Agent CHU                         | Mon Espace Candidat Extérieur |
|-----------------------------------------------------|----------------------------------------------|-------------------------------|
|                                                     |                                              |                               |
| e-RH Mobilit                                        | é Interne                                    |                               |
| Mobilité Inte                                       | erne                                         |                               |
| > Mon compte<br>> Voir les poste<br>> Voir toutes m | es ouverts à la mobilité<br>les candidatures |                               |

#### 3 items me sont proposés :

- Mon compte => me permet de modifier ou de consulter les informations de mon profil :
  - modification de l'adresse mail
  - ajout et/ou suppression de mes diplômes
  - ajout et/ou suppression de mes habilitations
  - consultation de mon historique d'affectations
  - consultation de mon historique de formations
- Voir les postes ouverts à la mobilité => me permet de consulter les postes en cours de publication à la mobilité interne (lorsque la date butoir de candidature est atteinte, les postes ne sont plus visibles)
- Voir toutes mes candidatures => il s'agit d'un historique de mes candidatures à la mobilité interne depuis la mise en place du logiciel e-RH. Il me permet également de suivre l'avancée de mes candidatures.

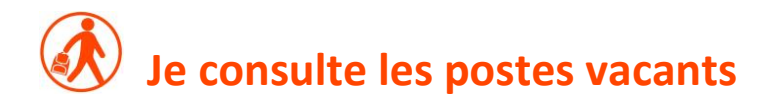

#### Mon Espace Agent CHU > Voir les postes ouverts à la mobilité interne

La mobilité interne est publiée le 1<sup>er</sup> jour ouvré de chaque mois sauf en août (pas de mobilité interne mais celle de juillet est prolongée).

| istes des postes.                                                                            | stes des postes ouverts à la mobilité interne                      |                              |                           |              |                                 |               |                |                |                     |           |
|----------------------------------------------------------------------------------------------|--------------------------------------------------------------------|------------------------------|---------------------------|--------------|---------------------------------|---------------|----------------|----------------|---------------------|-----------|
| cherche de poste(s) vacant(s)                                                                |                                                                    |                              |                           |              |                                 |               |                |                |                     |           |
|                                                                                              | Emploi : Tous Famille de métier : Toutes Métier : Tous Pôle : Tous | > >                          |                           |              |                                 |               |                |                |                     |           |
| Q Rechercher                                                                                 | C Réinitialiser                                                    |                              |                           |              |                                 |               |                |                |                     |           |
| ésultats : 2 Enregistre                                                                      | ement(s)                                                           |                              |                           |              |                                 |               |                |                |                     |           |
| Emploi 😄                                                                                     | Métier 💠                                                           | Pôle ÷                       | %<br>Travail <sup>‡</sup> | Roulement ¢  | Date de<br>vacance <sup>‡</sup> | Date<br>candi | de fin de<br>¢ | Fiche de poste |                     |           |
| ASHQ                                                                                         | Agent(e) de bio-nettoyage                                          | FEMME-ENFANT-<br>ADOLESCENT  | 100%                      | Jour et Nuit | 23/03/2017                      | 01/04/201     | 7              | ۲              | 🔳 Détail du poste 🗸 | Postuler  |
| AIDE<br>ELECTRORADIOLOGI                                                                     | Acheteur(euse)<br>IE                                               | INVEST.LOG.NOUVEL<br>HOPITAL | 60%                       | Nuit         | 22/03/2017                      | 06/04/2017    | 7              | ۲              | 🗉 Détail du poste 🗸 | Postuler  |
|                                                                                              |                                                                    |                              |                           |              |                                 |               |                |                | 1                   | 0 50 100  |
| Récapitula                                                                                   | ntif du poste                                                      |                              |                           |              |                                 |               | Fich           | ne de pos      | te                  |           |
|                                                                                              |                                                                    |                              |                           |              |                                 | -             |                | ie de pos      |                     |           |
| Référence : PVA_2017                                                                         |                                                                    |                              | _9<br>,                   |              |                                 |               |                | •              | 🔳 Détail            | l du post |
|                                                                                              | Date de fin de candidatu                                           | ire: 01/04/2017              | ,                         |              |                                 |               |                | _              | ·                   |           |
|                                                                                              | Quot                                                               | ité: 100%                    |                           |              |                                 |               |                |                |                     |           |
|                                                                                              | Rouleme                                                            | ent: Jour et Nui             | t                         |              |                                 |               |                |                |                     |           |
| Pôle : FEMME-E                                                                               |                                                                    |                              | NFANT-/                   | DOLESCEN     | т                               |               |                |                |                     |           |
| Métier : Agent(e) d                                                                          |                                                                    |                              | e bio-net                 | toyage       |                                 |               |                |                |                     |           |
| Emploi : ASHQ                                                                                |                                                                    |                              | _                         |              |                                 |               |                |                |                     |           |
| Date de vacance : 23/03/2017                                                                 |                                                                    |                              |                           |              |                                 |               |                |                |                     |           |
| Sites : HOTEL DIEU                                                                           |                                                                    |                              |                           |              |                                 |               |                |                |                     |           |
| Personne a contacter : Monsieur ABEL AUBOISDORMANT<br>Tel de la personne à contacter : 87283 |                                                                    |                              |                           |              |                                 |               |                |                |                     |           |
|                                                                                              |                                                                    | pir la fiche de pos          | ste 🗸                     | Postuler     | Fermer                          | _             |                |                |                     |           |

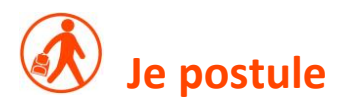

#### Mon Espace Agent CHU > Voir les postes ouverts à la mobilité interne

- Un poste m'intéresse, je clique sur
   Postuler
- Un rappel des modalités de candidature s'affiche

| Confirm                                                                          | nez-vous vo                                                                                                    | otre candi                                                                                                    | dature ?              |                         |                                                                                                    |  |
|----------------------------------------------------------------------------------|----------------------------------------------------------------------------------------------------|----------------------------------------------------------------------------------------------------|-----------------------|-------------------------|----------------------------------------------------------------------------------------------------|--|
| Récapite                                                                         | ulatif du poste                                                                                                    |                                                                                                    |                       |                         |                                                                                                    |  |
| Vous souha                                                                       | itez déposer votre (                                                                                                    | andidature pou                                                                                                    | r le poste suivant :  |                         |                                                                                                    |  |
|                                                                                  |                                                                                                    | Référenc                                                                                                    | e: PVA_2017_9         |                         |                                                                                                    |  |
|                                                                                  | Date de publication :                                                                                                    |                                                                                                    | n: 23/03/2017         |                         |                                                                                                    |  |
|                                                                                  | Date de fin de candidature :                                                                                                    |                                                                                                    | e: 01/04/2017         |                         |                                                                                                    |  |
|                                                                                  |                                                                                                    | Quotit                                                                                                    | é: 100%               |                         |                                                                                                    |  |
|                                                                                  |                                                                                                    | Roulemen                                                                                                    | it: Jour et Nuit      |                         |                                                                                                    |  |
|                                                                                  | Pôle :                                                                                                    |                                                                                                    | e: FEMME-ENFANT-      | FEMME-ENFANT-ADOLESCENT |                                                                                                    |  |
|                                                                                  | Métier :                                                                                                    |                                                                                                    | r: Agent(e) de bio-ne | ttoyage                 |                                                                                                    |  |
|                                                                                  | Emploi :                                                                                                    |                                                                                                    | i: ASHQ               |                         |                                                                                                    |  |
|                                                                                  |                                                                                                    | )<br>Date de vacanc                                                                                                    | e: 23/03/2017         |                         |                                                                                                    |  |
|                                                                                  |                                                                                                    | Site                                                                                                    | S: HOTEL DIEU         |                         |                                                                                                    |  |
| 1                                                                                | Perso                                                                                                    | nne à contacte                                                                                                    | IT: Monsieur ABFLA    | UBOISDORMANT            |                                                                                                    |  |
|                                                                                  | Tel de la perso                                                                                                    | nne à contacte                                                                                                    | er: 87283             |                         |                                                                                                    |  |
|                                                                                  |                                                                                                    |                                                                                                    | X Abandon             | ner 🗸 Confirmer         |                                                                                                    |  |
|                                                                                  |                                                                                                    |                                                                                                    |                       |                         |                                                                                                    |  |
| ma candidature                                                                   |                                                                                                    |                                                                                                    |                       |                         |                                                                                                    |  |
| ma candidature                                                                   | Référence                                                                                                    | CAND_2018_259                                                                                                    |                       |                         | Date de la candidature 13/09/2018                                                                                                    |  |
| ma candidature                                                                   | Référence<br>Date d'entretien                                                                                                    | CAND_2018_259<br>Non défini                                                                                                    |                       |                         | Date de la candidature 13/09/2018<br>Heure d'entretien Non défini<br>Décutet Non défini                                                                                                    |  |
| ma candidature                                                                   | Référence<br>Date d'entretien<br>Lieu d'entretien<br>Bureau du personnel *                                                                                                    | CAND_2018_259<br>Non défini<br>Non défini<br>choisir                                                                                                    | V                     |                         | Date de la candidature 13/09/2018<br>Heure d'entretien Non défini<br>Résultat Non défini                                                                                                    |  |
| ma candidature                                                                   | Référence<br>Date d'entretien<br>Lieu d'entretien<br>Bureau du personnel *<br>Commentaire éventuel                                                                                                    | CAND_2018_259<br>Non défini<br>Non défini<br>choisir                                                                                                    | Y                     |                         | Date de la candidature 13/09/2018<br>Heure d'entretien Non défini<br>Résultat Non défini                                                                                                    |  |
| ma candidature                                                                   | Référence<br>Date d'entretien<br>Lieu d'entretien<br>Bureau du personnel *<br>Commentaire éventuel<br>ssage pour le candidat                                                                                                    | CAND_2018_259<br>Non défini<br>Non défini<br>choisir                                                                                                    | ×                     |                         | Date de la candidature 13/09/2018<br>Heure d'entretien Non défini<br>Résultat Non défini                                                                                                    |  |
| ma candidature<br>Me                                                             | Référence<br>Date d'entrétien<br>Lieu d'entrétien<br>Bureau du personnel *<br>Commentaire éventuel<br>ssage pour le candidat                                                                                                    | CAND_2018_259<br>Non défini<br>Non défini<br>choisir                                                                                                    | V                     |                         | Date de la candidature 13/09/2018<br>Heure d'entretien Non défini<br>Résultat Non défini                                                                                                    |  |
| ma candidature<br>Me                                                             | Référence<br>Date d'entréfen<br>Lieu d'entréfen<br>Bureau du personnel *<br>Commentaire éventuel<br>ssage pour le candidat                                                                                                    | CAND_2018_259<br>Non défini<br>Non défini<br>choisir                                                                                                    | V                     |                         | Date de la candidature 13/09/2018<br>Heure d'entretien Non défini<br>Résultat Non défini                                                                                                    |  |
| ma candidature<br>Me<br>ts<br>ument                                              | Référence<br>Date d'entréfen<br>Lieu d'entréfen<br>Bureau du personnel *<br>Commentaire éventuel<br>ssage pour le candidat                                                                                                    | CAND_2018_259<br>Non défini<br>                                                                                                    | V                     |                         | Date de la candidature 13/09/2018<br>Heure d'entretien Non défini<br>Résultat Non défini                                                                                                    |  |
| ma candidature<br>Me<br>ts<br>ument<br>s de proximité (N+1)                      | Référence<br>Date d'entréfen<br>Lieu d'entréfen<br>Bureau du personnel *<br>Commentaire éventuel                                                                                                    | CAND_2018_259<br>Non difin<br>Im And difin<br>Im Chaisir —                                                                                                    | Y                     |                         | Date de la candidature 13/09/2018<br>Heure d'entretien Non défini<br>Résultat Non défini<br>Résultat Non défini                                                                                                    |  |
| ma candidature<br>Me<br>ts<br>ument<br>de proximité (N+1)                        | Référence<br>Date d'entretien<br>Lieu d'entretien<br>Bureau du personnel *<br>Commentaire éventuel<br>ssage pour le candidat                                                                                                    | CAND_2018_259<br>Non defin<br>Non defin<br>choisir                                                                                                    | ¥                     | C Réntalse              | Date de la candidature 13/09/2018<br>Heure d'entretien Non défini<br>Résultat Non défini<br>Résultat Non défini                                                                                                    |  |
| ma candidature<br>Me<br>ts<br>ument<br>b de proximité (N+1)                      | Référence<br>Date d'entretien<br>Lieu d'entretien<br>Bureau du personnel *<br>Commentaire éventuel<br>ssage pour le candidat<br>Contraité d'entret<br>state d'entret<br>contraité d'entret<br>state d'entret<br>state d'entret<br>contraité d'entret<br>state d'entret<br>contraité d'entret<br>state d'entret<br>contraité d'entret<br>state d'entret<br>contraité d'entret<br>state d'entret<br>contraité d'entret<br>state d'entret<br>contraité d'entret<br>state d'entret<br>contraité d'entret<br>state d'entret<br>contraité d'entret<br>state d'entret<br>contraité d'entret<br>state d'entret<br>contraité d'entret<br>state d'entret<br>contraité d'entret<br>state d'entret<br>contraité d'entret<br>state d'entret<br>contraité d'entret<br>contraité d'entret<br>c | CAND_2018_259 Non défini And défini And défini And défini And défini And défini And definition And definition A |                       | C Réntalsee             | Date de la candidature 13/09/2018<br>Heure d'entretien Non défini<br>Résultat Non défini<br>Résultat Non défini<br>Résultat Non défini                                                                                                    |  |
| ma candidature<br>Me<br>ts<br>ument<br>e de proximité (N+1)                      | Référence<br>Date d'entretien<br>Lieu d'entretien<br>Bureau du personnel *<br>Commentaire éventuel<br>ssage pour le candidat<br>candidat<br>Cuvilité *<br>Nom *                                                                                                    | CAND_2018_259<br>Non difini<br>choisir                                                                                                    |                       | C Réretaise             | Date de la candidature 13/09/2018<br>Heure d'entretien Non défini<br>Résultat Non défini<br>Résultat Non défini<br>Résultat Non défini                                                                                                    |  |
| ma candidature<br>Mo<br>ts<br>ument<br>e de proximité (N+1)                      | Référence<br>Date d'entretien<br>Lieu d'entretien<br>Bureau du personnel *<br>Commentaire éventuel<br>ssage pour le candidat<br>candidat<br>Crivilité *<br>Nom *<br>Prénom *<br>Mail *                                                                                                    | CAND_2018_259 Non difin (                                                                                                    |                       | C. Réntalser            | Date de la candidature 13/09/2018<br>Heure d'entretien Non défini<br>Résultat Non défini<br>Résultat Non défini<br>Résultat Non défini                                                                                                    |  |
| na candidature<br>Me<br>ts<br>ument<br>a de proximité (N+1)<br>e supèrieur (N+2) | Référence<br>Date d'entretien<br>Lieu d'entretien<br>Bureau du personnel *<br>Commentaire éventuel<br>ssage pour le candidat<br>commentaire éventuel<br>stage pour le candidat<br>commentaire éventuel<br>stage pour le candidat<br>stage pour le candidat<br>stage po                                                                | CAND_2018_259 Non difini Ann difini Ann difi |                       | C: Rémination           | Date de la candidature 13/09/2018<br>Heure d'entretien. Non défini<br>Résultat Non défini<br>Résultat Non défini<br>d'Acuder<br>Q Choistr mon cadre de provintié<br>ser Q Choistr mon cadre supérieur                                                                                                    |  |
| ma candidature<br>Me<br>ts<br>ument<br>a de proximité (N+1)<br>e supérieur (N+2) | Référence<br>Date d'entretien<br>Lieu d'entretien<br>Bureau du personnel *<br>Commentaire éventuel<br>ssage pour le candidat<br>candidat<br>Civilité *<br>Nom *<br>Prénom *<br>Mail *                                                                                                    | CAND_2018_259 Non diffini (                                                                                                    |                       | C Réntalace             | Date de la candidature 13/09/2018<br>Heure d'entretien Non défini<br>Résultat Non défini<br>Résultat Non défini<br>Résultat Non défini<br>Résultat Non défini<br>Résultat Non défini<br>Résultat Non défini                                                                                                    |  |
| ma candidature<br>Me<br>ts<br>ument<br>d e proximité (N+1)<br>= supérieur (N+2)  | Référence<br>Date d'entrétien<br>Lieu d'entrétien<br>Bureau du personnel *<br>Commentaire éventuel<br>ssage pour le candidat<br>clivilité<br>Nom *<br>Prénom *<br>Mail *                                                                                                    | CAND_2018_259 Non difm                                                                                                    |                       | C Réminaisee            | Date de la candidature 13/09/2018<br>Heure d'entretien Non défini<br>Résultat Non défini<br>Résultat Non défini<br>Résultat Non défini<br>Résultat Non défini<br>Résultat Non défini<br>Résultat Non défini<br>Résultat Non défini<br>Résultat Non défini<br>Résultat Non défini<br>Résultat Non défini<br>Résultat Non défini |  |
| ma candidature<br>Me<br>ts<br>ument<br>d de proximité (N+1)<br>e supérieur (N+2) | Référence<br>Date d'entretien<br>Lieu d'entretien<br>Bureau du personnel *<br>Commentaire éventuel<br>ssage pour le candidat<br>ssage pour le candidat<br>Civilité *<br>Nom *<br>Prénom *<br>Mail *                                                                                                    | CAND_2018_259 Non difin  choisir                                                                                                    |                       | C Réntalson             | Date de la candidature 13/09/2018<br>Heure d'entretien Non défini<br>Rèsultat Non défini<br>Rèsultat Non défini<br>Q Choiser mon cadre de provimité<br>ser Q Choiser mon cadre aupérieur                                                                                                    |  |
| ma candidature<br>Me<br>ts<br>ument<br>e de proximité (N+1)<br>e supérieur (N+2) | Référence<br>Date d'entretien<br>Lieu d'entretien<br>Bureau du personnel "<br>Commentaire éventuel<br>ssage pour le candidat<br>candidat<br>Civilité "<br>Nom "<br>Prénom "<br>Mail                                                                                                    | CAND_2018_259 Non oldini                                                                                                    |                       | Réminalise              | Date de la candidature 13/09/2018<br>Heure d'entretien Non défini<br>Résultat Non défini<br>Résultat Non défini<br>Q Choisir mon cadre de proximité<br>ser Q Choisir mon cadre de proximité                                                                                                    |  |

#### General Je complète ma candidature

#### • Détail de ma candidature

- j'indique mon bureau du personnel

#### Documents

- je clique sur « Ajouter » puis je sélectionne le « Type de document » que je souhaite ajouter (CV + lettre de motivation sont obligatoires)

- je clique sur « Charger », je vais chercher mon document puis clique sur « Ajouter » (mon document apparaît alors dans la partie « Documents » de mon formulaire de candidature)

- je clique de nouveau sur « Ajouter » afin de joindre un autre document

#### Mon cadre de proximité (N+1)

- je vérifie que le cadre indiqué est le bon sinon je clique sur Q Choisir mon cadre de proximité et le modifie

• Mon cadre supérieur (N+2)

- je vérifie que le cadre indiqué est le bon sinon je clique sur Q Choisir mon cadre de proximité et le modifie

Je clique sur « Envoyer la candidature »

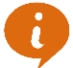

Ma candidature est envoyée au PRH qui contrôle si je remplis bien les conditions requises pour postuler. Si c'est le cas, elle est transmise au recruteur et une notification est envoyée à mes cadres les informant de ma candidature.

### **I**e suis l'avancée de ma candidature

#### Mon Espace Agent CHU > Voir toutes mes candidatures

je clique sur 🛛 🔼

👤 Suivre ma candidature

|                          |             | - 🦊                                                                                                    |
|--------------------------|-------------|----------------------------------------------------------------------------------------------------|
| Détail de ma candidature |             |                                                                                                    |
| Référence                | CAND_2017_2 | Date de la candidature 05/04/2017                                                                                                    |
| Date d'entretien         | Non défini  | Heure d'entretien Non défini                                                                                                    |
| Lieu d'entretien         | Non défini  | Résultat Non défini                                                                                                    |
| Bureau du personnel *    | choisir     | <ul> <li>Image: A start of the start of the start of</li></ul> |
| Motivation pour le poste |             |                                                                                                    |
|                          |             |                                                                                                    |
|                          |             |                                                                                                    |
|                          |             |                                                                                                    |

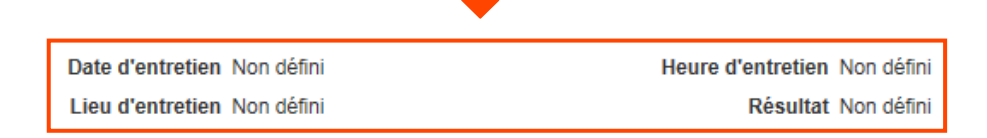

✓ je reçois un mail me confirmant la date, l'heure et le lieu de mon entretien

- ✓ je reçois un mail m'indiquant le résultat de ma candidature
- ✓ je retrouve ces informations dans Mon Espace Agent CHU – Suivre ma candidature – Détail de ma candidature

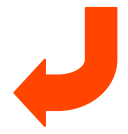

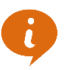

Une notification est également envoyée à mon encadrement l'informant du résultat de ma candidature.

## Une question, un problème, qui contacter ?

- - une foire aux questions est disponible, cliquer ici
  - envoyer un mail à : <u>bp-prh-mobilite-interne@chu-nantes.fr</u>

Vous avez un problème technique :

• contacter le Centre d'Appel aux Utilisateurs (CAU) au 14 (ou 02 40 84 60 14 en externe)

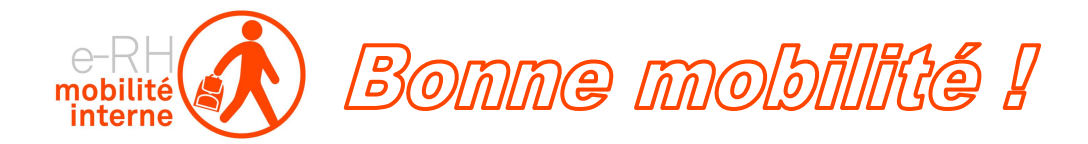